## Importing external libraries

When you use a scripting language in your model, you may need to call some external libraries to do some specific tasks. Therefore, you need to add the external libraries to your project before executing it.

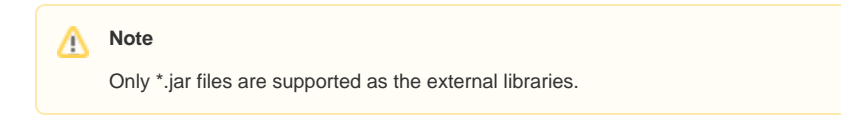

To add an external library to a project

- 1. Click **Options > Project** on the main menu to open the **Project Options** dialog.
- 2. Select General project options on the left-hand side of the dialog and select External Libraries from the Simulation Script Engine option.

| Project Options<br>Specify general project properties<br>Specify the validation, project dependence                                                                                                    | s<br>ency checker options and other general project-specific options. |  |
|----------------------------------------------------------------------------------------------------|-----------------------------------------------------------------------|--|
| Q. Type here to filter options     □- ☑ General     - ☑ Corba IDL     - ☑ Dependency Checker     - ☑ General     - ☑ General     - ☑ General     - ☑ General     - ☑ General     - ☑ General     - ☑ General     - ☑ Simulation Script Engine     - ☑ Suspect Links     - ☑ SysML     - ☑ Validation     □ Diagram Info     □- ☑ Symbol styles     □- ☑ Default (Default)     □- ☑ Shapes     B- ☑ Diagram     B- ☑ Diagram     B- ☑ Diagram     B- ☑ Default model properties     □- ☑ Default model properties | Simulation Script Engine                                              |  |
| OK Cancel Help                                                                                                    |                                                                       |  |

The Project Options dialog.

3. Click the button of External Libraries to open the Select Files and/or Directories dialog.

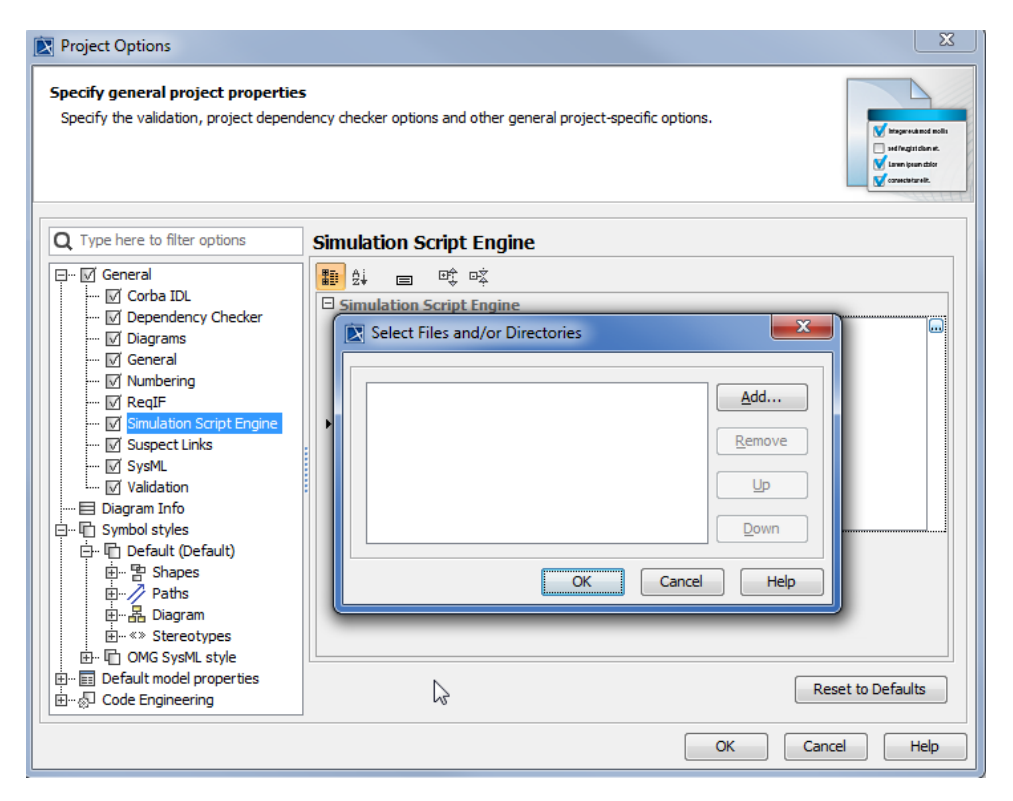

Selecting an External Library.

4. Click the Add button, to open the Open file dialog.

| Project Options                                                                                                    |      |  |  |
|----------------------------------------------------------------------------------------------------|------|--|--|
| Specify general project properties       Specify the validation, project dependency checker options and other general project-specific options.                                                                                                    |      |  |  |
| Dpen Information                                                                                                    |      |  |  |
| Look in: 🄐 MagicDraw 18.4 beta 🔹 🦻 📴 🕶                                                                                                    |      |  |  |
| Image: Second Liters   Image: Second Liters     Recent Items   Image: Collaboration     Image: Second Liters   Image: Collaboration     Image: Second Liters   Image: Collaboration     Image: Second Liters   Image: Collaboration     Image: Second Liters   Image: Collaboration     Image: Second Liters   Image: Collaboration     Image: Second Liters   Image: Collaboration     Image: Second Liters   Image: Collaboration     Image: Second Liters   Image: Collaboration     Image: Second Liters   Image: Collaboration     Image: Second Liters   Image: Collaboration     Image: Collaboration   Image: Collaboration     Image: Collaboration   Image: Collaboration     Image: Collaboration   Image: Collaboration     Image: Collaboration   Image: Collaboration     Image: Collaboration   Image: Collaboration     Image: Collaboration   Image: Collaboration     Image: Collaboration   Image: Collaboration     Image: Collaboration   Image: Collaboration     Image: Collaboration   Image: Collaboration     Image: Collaboration   Image: Collaboration     Image: Collaboration< |      |  |  |
| Computer Lemplates                                                                                                    |      |  |  |
| File name: C:\Program Files (x86)\MagicDraw 18.4 beta\plugins Open   Network Files of type: *.zip, *.jar Cancel                                                                                                    | ults |  |  |
| OK Cancel                                                                                                    | Help |  |  |

Project options.

5. Browse the file that you want to add to your project and click the **Open** button. The path filename will be added to the **Select Files and/or Directo** ries dialog.